## Veri Yönetim Sistemi Yardım Dokümanı

Program, YÖKSİS'e girdiğiniz Akademik Faaliyet bilgileriniz üzerinde işlem yapar. Bunun için önce YÖKSİS'e Akademik Faaliyetlerinizi girmelisiniz. Sonra aşağıda anlatıldığı şekilde programa giriş yaparak Veri Yönetim Sistemi'ndeki işleminizi tamamlayabilirsiniz.

## Programa Giriş

Programa <u>https://prg.mehmetakif.edu.tr/VeriYonetimSistemi</u> web adresinden E-Devlet şifrenizle ya da MAKÜ-NET'ten **VERIYONETIMSISTEMI** linki tıklanarak girilir.

## Akademik Faaliyet Modülü → Akademik Faaliyetlerim

YÖKSİS'ten içinde bulunduğumuz yıl ya da bir önceki yıla ait bilgilerinizi çekebilirsiniz.

| 2024 Yuk Büglerimi YÖKSİS'ten Çek & Göster * 2024 Yuk Bügülerimi Göster Asa   2025 Yuk Büglerimi YÖKSİS'ten Çek & Göster 2025 Yuk Bügülerimi Göster Asa |       |            |               |           |              |          |            |           |           |             | Akaden     | ik Faaliyet Raporu Hazırl |                        |                        |                     |  |
|----------------------------------------------------------------------------------------------------|-------|------------|---------------|-----------|--------------|----------|------------|-----------|-----------|-------------|------------|---------------------------|------------------------|------------------------|---------------------|--|
| Araștırma (i                                                                                                    | 0] At | ttıf [8] 🗸 | Editörlük [0] | Kitap [0] | Makale [2] ✔ | Ödül [0] | Patent [0] | Proje [0] | Sergi [0] | Tasarım [0] | Tebliğ [0] | DersListesi [0]           | TezDanışmanListesi [1] | AkademikGörevler [1] ✔ | İdariGörevler [2] ✔ |  |
| •                                                                                                    |       |            |               |           |              |          |            |           |           |             |            |                           |                        |                        |                     |  |

Örneğin yılına çekmek 2024 ait Makale bilgilerinizi istiyorsanız bunun için programdan 2024 Yılı Bilgilerimi YÖKSİS'ten Çek & Göster seçeneği işaretlenir ve arkasından Makale [0] butonu tıklanır. (YÖKSİS'ten bilgilerinizi çektiyseniz 2024 Yılı Bilgilerimi Göster seçeneğini işaretleyiniz. Zira Makale butonuna her tıkladığınızda YÖKSİS'ten bilgileriniz tekrar çekilecektir. Her defasında YÖKSİS'ten bilgi çekmenin bir sakıncası yoktur sadece zaman kaybedilmiş ve sistem meşgul edilmiş olunur.) YÖKSİS'te 2024 yılına ait iki adet Makaleniz varsa YÖKSİS'ten bilgi çekme işlemi tamamlandığında Makale butonu Makale [2] Sürdürülebilirlik

şeklini alır ve bu bilgiler liste halinde ekranda gösterilir. Bu listenin her satırının başında yer alan <sup>ile ilgikisini Seç</sup>butonu tıklanarak bu çalışmanızın BM Sürdürülebilirlik kriterleri, Hayvancılık ve Bağımlılıkla ilişkisinin olup olmadığı işaretlenmelidir.

Hayvancılık ve Bağımlılık

| Seçtiğiniz bu Makale için aşağıdaki bilgileri güncelleyiniz                                    |                                                                  |                                        |          |  |  |  |  |
|------------------------------------------------------------------------------------------------|------------------------------------------------------------------|----------------------------------------|----------|--|--|--|--|
| BM Sürdürülebilirlik Kriterleri *                                                              | ☑Yoksulluğa Son                                                  | □Açlığa Son                            | <b>^</b> |  |  |  |  |
|                                                                                                | □Sağlık ve Kaliteli Yaşam                                        | □Nitelikli Eğitim                      |          |  |  |  |  |
|                                                                                                | □Toplumsal Cinsiyet Eşitliği                                     | Temiz Su ve Sanitasyon                 |          |  |  |  |  |
| BM Turkiye Suraurulebilir Kalkinma Amaçları<br>ile ilgili detaylı bilgi almak ve faaliyetinize | 🗆 Erişilebilir ve Temiz Enerji                                   | 🗆 İnsana Yakışır İş ve Ekonomik Büyüme |          |  |  |  |  |
| uygun sürdürülebilir kalkınma amacı<br>bulabilmek için TIKLAYINIZ.                             | 🗆 Sanayi, Yenilikçilik ve Altyapı                                | 🗆 Eşitsizliklerin Azaltılması          |          |  |  |  |  |
|                                                                                                | □Sürdürülebilir Şehirler ve Toplumlar □Sorumlu Üretim ve Tüketim |                                        |          |  |  |  |  |
|                                                                                                | □İklim Eylemi                                                    | □Sudaki Yaşam                          |          |  |  |  |  |
|                                                                                                | □Karasal Yaşam                                                   | Barış, Adalet ve Güçlü Kurumlar        |          |  |  |  |  |
|                                                                                                | □Amaçlar İçin Ortaklıklar                                        |                                        |          |  |  |  |  |
| Sürdürülebilirlik İle İlişkili Değildir                                                        |                                                                  |                                        |          |  |  |  |  |
|                                                                                                |                                                                  |                                        | ī∙ I     |  |  |  |  |
| 4                                                                                              | Kaydet & Kapat Kapat                                             |                                        |          |  |  |  |  |

Bütün Makaleler için bu kriterler işaretlendiğinde Makale butonu Makale [2] 🖍 şeklini alacaktır ve Makale ile ilgili işleminiz tamamlanmış olacaktır. Aynı şekilde YÖKSİS'ten çektiğiniz Atıf, AkademikGörevler ve İdariGörevler haricindeki tüm Akademik

Faaliyetleriniz için bu işlemi tekrarlamanız gerekmektedir. İşleminiz bittiğinde tıklayarak 2024 yılı Akademik Faaliyet Raporu Hazırla butonunu

## Akademik Faaliyet Modülü → Akademik Performansım

| ♥ 2024 Yılı Bilgilerimi Göster⊖2025 Yılı Bilgilerimi Göster | Akademik Performans Değerlendirme Başvuru Formu Hazırla |
|-------------------------------------------------------------|---------------------------------------------------------|
| Makale [0] Patent [0] Proje [0]                             |                                                         |
|                                                             | •                                                       |

Akademik Performans Değerlendirme Başvuru Formunuzun hazırlanabilmesi için YÖKSİS'ten çektiğiniz Makale, Patent ve Proje faaliyetleriniz için "Akademik Performans Değerlendirme Puanı" nızın, <u>https://gs.mehmetakif.edu.tr/upload/gs/74-</u> <u>form-688-17407579-akademik-performans-degerlendirme-1.pdf</u> web adresinde bulunan Üniversitemizin Akademik Performans Değerlendirme Yönergesinde anlatıldığı şekilde hesaplanmış olması gerekir. Örneğin 2024 yılına ait Makalelerinizin Akademik Performans Değerlendirme Puanı hesaplanacak ise **92024 Yılı Bilgilerimi Göster** seçeneği işaretlenir ve arkasından Makale [2] butonu tıklanarak 2024 yılına ait makaleleriniz liste halinde ekranda gösterilir. Bu listenin her satırının Akademik Performans.

Değerlendirme Puanı

başında yer alan Hesapla butonu tıklanarak istenen bilgiler her makale için ayrı ayrı sisteme girilir ve Akademik Performans Değerlendirme Puanı'nız hesaplanır. (*Gireceğiniz bu bilgilerin doğruluğundan tamamen siz sorumlu olacaksınız.*)

| Seçtiğiniz bu Makale için Akademik Performans Değerlendirme Puanınız   |                              |     |  |  |  |  |  |
|------------------------------------------------------------------------|------------------------------|-----|--|--|--|--|--|
| Makale Türü Ad                                                         | Özgün Makale                 |     |  |  |  |  |  |
| Quartile                                                               | Q2 Yazar Sayısı              | 5   |  |  |  |  |  |
| Cilt                                                                   | 307 Sayı                     | 2   |  |  |  |  |  |
| İlk Sayfa                                                              | 356 Son Sayfa                | 371 |  |  |  |  |  |
| Tarandığı Veri Tabanı *                                                | ●Web of Science○Scopus○Diğer |     |  |  |  |  |  |
| Makale Yazarlarından En Az Biri Yurt<br>İçindeki Farklı Kurumdan Mı? * | Evet OHayır                  |     |  |  |  |  |  |
| Makale Yazarlarından En Az Biri Yurt<br>Dışı Adresli Mi? *             | OEvet Hayır                  |     |  |  |  |  |  |
| Akademik Performans<br>Değerlendirme Puanı                             | 4400.000                     |     |  |  |  |  |  |
|                                                                        | Hesapla & Kapat Kapat        |     |  |  |  |  |  |

Her makale için ayrı ayrı "Akademik Performans Değerlendirme Puanı" nız hesaplandığında Makale butonu Makale [2] 🖋 şeklini alacaktır.

Makale, Patent ve Proje faaliyetleriniz için *"Akademik Performans Değerlendirme Puanı"* nızın hesaplanması bittiğinde Akademik Performans Değerlendirme Başvuru Formu Hazırla butonu tıklanarak Akademik Performans Değerlendirme Başvuru Formunuzu pdf formatında bilgisayarınıza indirebilirsiniz.